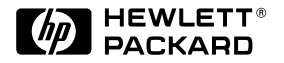

| HP JetDirect Print Servers | ΗP | JetDirect | Print Servers |
|----------------------------|----|-----------|---------------|
|----------------------------|----|-----------|---------------|

# HP JetDirect 列印伺服器

600N(EIO)、500X、 300X和EX Plus型

快速入門指南

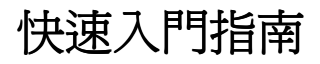

# HP JetDirect 列印伺服器 600N(EIO)、500X、 300X和EX Plus型

#### © 版權所有 Hewlett-Packard Company 2000 年,保留所有權利。

未經事先書面許可,禁止複製、修改或翻譯。版權法允許的情況除外。

#### 出版編號

5969-6878 2000 年 8 月第一版

#### 適用產品:

J3110A, J3111A, J3112A, J3113A, J3263A, J3264A, J3265A, J2591A

#### 商標說明

Microsoft<sup>®</sup>、MS-DOS<sup>®</sup>、Windows<sup>®</sup> 和 Microsoft Windows NT™ 昰 Microsoft Corporation 的商標或美國 註冊商標。NetWare<sup>®</sup> 和 Novell<sup>®</sup> 是 Novell Corporation 的註冊商標。 IBM<sup>®</sup> · IBM LAN Server<sup>®</sup> 和 System/2<sup>®</sup> Operating 昰 International Business Machines Corp. 的註冊商標。Ethernet 是 Xerox Corporation 的註冊商標。PostScript<sup>®</sup> 是 Adobe Systems, Incorporated 的商 標。UNIX<sup>®</sup> 是 Open Group 的註冊商 標。

#### 使用保證

本手冊所載內容若有變更, 恕不另行通 知。

HEWLETT-PACKARD 對本手冊不提 供任何保證,包括但不限於對其適銷性 和特殊用途適用性之任何暗示保證。

Hewlett-Packard 對本手冊內的錯誤 不承擔任何責任,對提供、執行或使用 本手冊而導致的附帶或繼起損害亦不 承擔任何責任。

若需要與您的 HP 產品和更換零件相關 的特定使用保證條件副本,請向 HP 銷 售與服務處或授權代理商索取。

若需要使用保證服務資訊,請參看本手 冊的附錄部分。

#### 安全注意事項

安裝和使用本產品之前,請閱讀所有的 安全標記和指示。

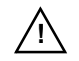

產品手冊符號。如果產品上有這 個符號,請參看產品手冊,以避 免產品損壞。

**警告**:表示有可能導致人體傷害的危險。

**注意**:表示有可能導致設備或資料損壞的危險。

看到「警告」或「注意」標示時,應 立即瞭解相關的危險,並採取適當的措 施,然後才可繼續。

**接地**。 本產品安裝在有防護性接地端 子的第1類安全產品裡。主電源與產品 輸入接線端子、電源線或產品隨附的電 源線組之間必須有不中斷的安全接地。 如果接地保護有任何損壞嫌疑,應拆下 電源線,直到恢復正常接地為止。

Hewlett-Packard Company 8000 Foothills Boulevard Roseville, California 95747-6588 USA

## 目錄

### 1 序言

| 其他說明文件            | 1-1 |
|-------------------|-----|
| 文件                | 1-2 |
| 其他 <b>HP</b> 公用程式 | 1-3 |
| HP 客戶服務           | 1-3 |
| 2000 年應變功能        | 1-3 |
| 網路列印基本原理          | 1-4 |
| 網路列印組態概述          | 1-5 |
| 設定網路印表機           | 1-6 |
| 支援的網路通訊協定         | 1-7 |

### 2 安裝 600N (EIO) 內置式列印伺服器

| 簡介 2-1                         |
|--------------------------------|
| 安裝程序 2-2                       |
| HP JetDirect EIO 控制面板功能表 2-8   |
| 重設爲製造廠商預設值 2-9                 |
| HP J3113A 10/100Base-TX 卡 2-10 |
| LED 指示燈 2-10                   |
| 跨接線 2-11                       |
| 下一步做什麼 2-12                    |

### 3 安裝外接列印伺服器

| 簡介 3                            | -1 |
|---------------------------------|----|
| 安裝程序 3                          | -1 |
| 檢查硬體安裝 3                        | -4 |
| LED 指示燈 3                       | -5 |
| 開闢 (HP JetDirect 500X 和 300X) 3 | -7 |
| 重設爲製造廠商預設值3                     | -8 |

### 4 HP 軟體解決方案

| 使用 HP JetDirect CD-ROM        | • | • | <br>• | • | • | 4-1 |
|-------------------------------|---|---|-------|---|---|-----|
| Microsoft 或 Novell NetWare 網路 |   |   |       |   |   | 4-2 |
| UNIX 網路                       |   |   |       | • |   | 4-4 |
| Apple Mac OS 網路               | • |   |       |   |   | 4-4 |
| 檢視 CD-ROM 上的文件                | • | • | <br>• | • | • | 4-5 |
| 軟體解決方案表                       | • | • |       | • | • | 4-7 |

### A 規章聲明

B 保證服務和客戶服務

### C HP 客戶服務

| HP Customer Care Online |     |
|-------------------------|-----|
| (HP線上客戶服務)              | C-1 |
| HP 客戶服務論壇               | C-2 |
| HP 在各國的客戶支援服務電話號碼       | C-2 |

序言

感謝您購買 HP JetDirect 列印伺服器!這本指南提供的資訊可用於安裝 HP JetDirect 列印伺服器,並在 Microsoft 和 Novell NetWare 網路上快 速設定網路印表機。

## 其他說明文件

### 上市說明

有關 HP JetDirect CD-ROM 軟體的其他重要說明事項,請參閱光碟片上的上市說明和讀我檔案 (Release Notes and Readme):

### 表 1.1 上市說明

| 項目                                                    | 說明                                                             |
|-------------------------------------------------------|----------------------------------------------------------------|
| \README.txt                                           | 包含 HP JetDirect 光碟片上軟體的一般說明。                                   |
| \HPJSI\COMMON\README.html<br>\HPJSI\COMMON\README.wri | 提供 HP 安裝網路印表機精靈使用上的最新<br>資訊,包括安裝特定透過 HP JetDirect 連接<br>的週邊設備。 |

1

文件

如需更詳細,或是進階網路設定主題方面的說明,請參閱 HP JetDirect 光碟片上提供的文件(參閱表 1.2)。若需要如何查看這些文件的說明, 請參看第4章的「檢視 CD-ROM 上的文件」一節。

| 表 | 1.2 | HP | JetDirect | 光碟片. | 上的文件 |
|---|-----|----|-----------|------|------|
|---|-----|----|-----------|------|------|

| 光碟片上的文件                                                                                                    | 內容                                                                                                    |
|----------------------------------------------------------------------------------------------------|----------------------------------------------------------------------------------------------------|
| HP JetDirect 硬體安裝指南                                                                                                    | HP JetDirect 硬體安裝、規格、當地合格聲明和韌<br>體升級支援                                                                                                    |
| HP JetDirect 列印伺服器<br>指南 (600N/400N/500X/                                                                                 | ● 瞭解 HP 對 HP JetDirect 列印伺服器所提供的<br>軟體解決方案摘要:                                                                                                    |
| 300X)                                                                                                    | <ul> <li>下載並使用以Web 為基礎的HPWeb<br/>JetAdmin 工具來管理網路週邊設備</li> <li>▲ NDPS 使用 HP IP/IPX 印表機間道</li> <li>■ 用 HP LaserJet 公用程式設定位於 AppleTalk<br/>網路上的印表機</li> <li>● TCP/IP 設定</li> </ul> |
|                                                                                                    | ● 在 HP JetDirect 列印伺服器上使用 LPD(行式<br>印表機守護程式)服務                                                                                                    |
|                                                                                                    | ● 做 FTP 列印                                                                                                    |
|                                                                                                    | ● 疑難排解和組態頁訊息                                                                                                    |
|                                                                                                    | <ul> <li>● 為列印伺服器和裝置用內嵌 Web 伺服器存取組<br/>態和管理頁</li> </ul>                                                                                                    |
| HP JetDirect Printer<br>Installer for UNIX Software<br>Installation Guide<br>(HP JetDirect 的 UNIX<br>系統印表機安裝程式軟體安<br>裝指南) | 關於 HP-UX 和 Sun Solaris 系統之網路印表機安裝、設定、以及診斷方面的資訊。                                                                                                    |

## 其他 HP 公用程式

有關 HP 軟體解決方案的說明,請參閱第4章的「軟體解決方案表」。有關 = 這些和其他 HP 公用程式的最新資訊,請上網到下述網址的 HP 客戶照顧中心網站:

http://www.hp.com/support/net\_printing

### HP 客戶服務

注意

如需 HP Customer Care Online 或電話等直接支援,請參閱附錄中關於 HP 客戶服務方面的說明(第 C-1 頁)。

在美國地區,請電洽 HP 客戶服務的電話

(208) 323 - 2551

如需最新的 HP 客戶服務電話號碼,以及在全球提供的 服務,請蒞臨:

http://www.hp.com/support/net\_printing

### 2000 年應變功能

Hewlett-Packard 是網路列印套裝軟體的領先廠商,願意幫助顧客為順利因應 2000 年突變做好準備。有關 2000 年的最新資訊,請蒞臨下述 Year 2000 網站:

http://www.hp.com/support/net\_printing

## 網路列印基本原理

多台電腦相互連接,構成網路,以便分享資訊和印表機等資源。在「用戶/ 伺服器」網路上,用戶電腦把列印作業傳送到控制每台印表機的專用伺服器 電腦。「對等式」網路則不使用專用伺服器。每台電腦都配置為直接向印表 機傳送列印作業。

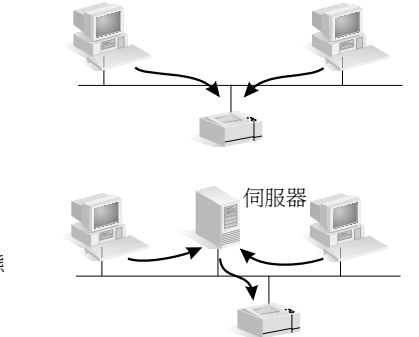

用戶/伺服器列印組態

對等式列印組態

### 網路列印組態概述

中型和大型網路通常採用用戶 / 伺服器列印組態,經由專用伺服器管理許 多使用者的列印需求。用戶/伺服器網路使用 Novell NetWare 和 Microsoft Windows NT/2000 Server 等網路作業系統 (NOS)。

對等式列印組態更適用於小型網路。在對等式網路上,使用者把 Microsoft Windows 95/98/NT/2000 或 NT 系統配置為直接列印至印表機。說明:用戶/伺服器網路上也可以配置對等式列印。例如,一個小型工作群組儘管連接在全公司的用戶/伺服器網路上,也可以使用對等式列印組態。

無論是何種網路(用戶/伺服器或對等式),電腦和印表機必須使用同一種語言,即「網路協定」,才能相互通訊。最常見的協定是 Novell NetWare 網路使用的 IPX(網際網路封包交換)協定以及網際網路使用的 TCP/IP (傳輸控制協定/網際網路協定)。HP JetDirect 列印伺服器支援這些協定和其他常用網路協定。

### 設定網路印表機

#### 注意

如果您在一個使用 TCP/IP 的網路上,則必須視需要給 列印伺服器配置一個 IP 位址和其他必要的 TCP/IP 參 數。請找您的網路管理員查詢有效 IP 位址和其他參數。

HP JetDirect 光碟片上有可以在下列摘要敘述之網路環境,迅速設定印表機的軟體:

| 網路                                                         | 系統                                              | HP JetDirect 光碟片上的軟體                                                                                                    |
|------------------------------------------------------------|-------------------------------------------------|----------------------------------------------------------------------------------------------------|
| Microsoft 網路<br>(IP 或 IPX)                                 | Windows 95/98<br>Windows NT 4.0<br>Windows 2000 | 請用 HP Install Network Printer 精靈<br>(參閱第3章),設定「用戸端/伺服<br>器」或「對等式」(直接模式)的列印。<br>在用戸端/伺服器網路上,請共用伺服<br>器上的印表機,以便讓用戸端得以使用<br>印表機。 |
| Novell NetWare<br>NDS 或 Bindery 網<br>路(僅限佇列伺服<br>器模式)(IPX) | Windows 95/98<br>Windows NT 4.0<br>Windows 2000 | 請用 HP Install Network Printer 精靈<br>(參閱第3章),設定 NetWare 伺服器<br>和 JetDirect 列印伺服器上適當的佇列 <sup>。</sup>                            |
| UNIX 網路 (IP)                                               | HP-UX ∿ Sun<br>Solaris                          | 請用 HP JetDirect Printer Installer for<br>UNIX (HP JetDirect 的 UNIX 系統印表<br>機安裝程式)(並請參閱光碟片上的文<br>件和版次說明)                       |

有關其它的可用 HP 解決方案,請參閱本指南的第4章。

有關其它的印表機設定選項和更詳細的說明,請參閱 HP JetDirect 光碟 片上所附的《HP JetDirect 列印伺服器管理員指南 (600N/400N/500X/ 300X)》。

## 支援的網路通訊協定

| <b>支援的網路</b><br>通訊協定                                                                                                    | 網路列印環境                                                                                                    |  |  |
|----------------------------------------------------------------------------------------------------|----------------------------------------------------------------------------------------------------|--|--|
| TCP/IP                                                                                                    | Microsoft Windows 95、98、NT 4.0、2000<br>NDPS 2 和 NEPS (透過 Novell NetWare 5.x)<br>HP-UX (10.20、11.x) (HP 9000 的 700/800 系列)<br>Solaris (2.5x 到 2.6,僅限 SPARCsystems)                                                                               |  |  |
|                                                                                                    | RedHat Linux 6.x<br>SuSE Linux 6.3<br>MPE/iX**<br>SCO UNIX v/386**<br>IBM AIX 3.2.5 和更新版本 **<br>其他支援 LPD(行式印表機保護程式)的作業系統,包括<br>IBM OS/2 Warp**、Mac OS 8.1**<br>透過 IPP(Internet Printing Protocol)、Windows NT 4.0、<br>Windows 2000 的 Internet 列印 |  |  |
| IPX/SPX 和<br>相容型                                                                                                    | Novell NetWare (3.2、4.x、5.x)<br>NDPS 2 和 NEPS (透過 Novell NetWare 4.11、4.2、5.0、5.1)<br>Microsoft Windows 95、98、NT、2000                                                                                                    |  |  |
| EtherTalk                                                                                                    | AppleTalk (Mac OS丶System 7.5 或更新版本) *                                                                                                    |  |  |
| LocalTalk                                                                                                    | AppleTalk (Mac OS、System 7.5 或更新版本)<br>(僅限 HP J3111 內置式列印伺服器)                                                                                                    |  |  |
| DLC/LLC                                                                                                    | Artisoft LANtastic Powersuite**<br>Microsoft Windows NT 4.0                                                                                                    |  |  |
| * 不包括 Token Ring 產品 (J3264、J3112)。HP JetDirect 外接式列印伺服器<br>必須配合具雙向並列埠 (IEEE 1284)的印表機使用。<br>*** 有關軟體、文件和連接上的協助,請洽詢您網路系統的廠商。<br>**** HP J2591 外接式列印伺服器不支援 Internet Printing Protocol。 |                                                                                                    |  |  |

\_

注意

有關適用於所支援網路之 HP 軟體解決方案,請參閱本 指南第4章中的摘要說明。

## 安裝 600N (EIO) 內置式列印伺服器

## 簡介

HP JetDirect 600N 系列內置式列印伺服器,是適用於 HP 增強型輸出入 (EIO)印表機、多功能週邊設備(MFP)、以及其它週邊設備的網路介 面卡。配備 HP JetDirect 列印伺服器之後,您可在網路的任何部分連接 和分享印表機,並且以網路傳輸速率列印。

下面的圖解顯示一個使用 HP JetDirect 600N 列印伺服器的典型網路。 必須先在印表機裡安裝該介面卡,並連接至網路。然後,必須把介面卡配 置爲網路作業。

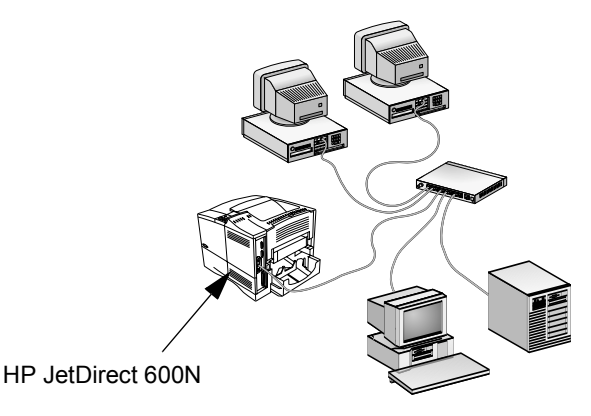

注意

**HP JetDirect 卡裡的電子元件可能因靜電放電** (ESD) 而損壞。若要防止 ESD 損壞,安裝介面卡時應 經常觸摸印表機上裸露的金屬表面。接地腕帶(或類似 的裝置)在防靜電損壞方面很有用。拿介面卡時必須非 常小心。不要觸摸電子元件或線路。

## 安裝程序

### 1. 識別 HP JetDirect 600N 內置式列印伺服器。

從包裝袋裡取出 HP JetDirect 卡,確定其適用於您的網路。

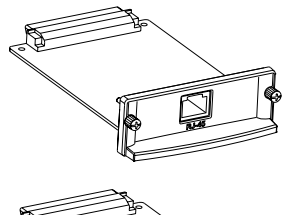

HP J3110A 適用於 Ethernet (10Base-T) 網路

配備一個 RJ-45 連接器 (無屏蔽雙絞線電纜)

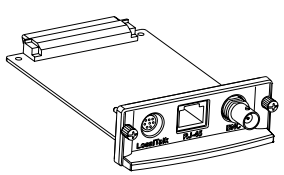

#### HP J3111A 適用於 Ethernet (10Base-T, 10Base-2) 和 LocalTalk 網路

配備一個 RJ-45 連接器 ( 無屏蔽雙絞線電纜 )、 一個 BNC 連接器 ( 同軸 ThinLAN 電纜 ) 以及 Mini-DIN 8 連接器 (LocalTalk 連接器盒 )

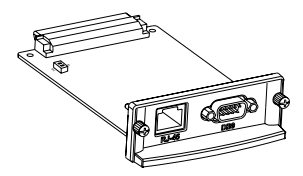

HP J3112A 適用於 Token Ring (IEEE 802.5) 網路

配備一個 RJ-45 連接器 ( 無屏蔽雙絞線電纜 ) 以及 DB-9 連接器 (1、2 或 6 型屏蔽雙絞線 電纜 )

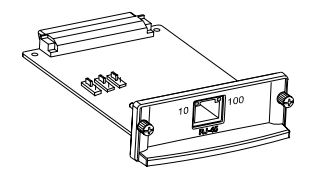

HP J3113A 適用於 Fast Ethernet (10/100Base-TX) 網路

配備一個 RJ-45 連接器 ( 無屏蔽雙絞線電纜 )。 若是 100Base-TX,請使用第 5 類規格電纜。

2. 若有必要,設定介面卡上的開關或跨接線。

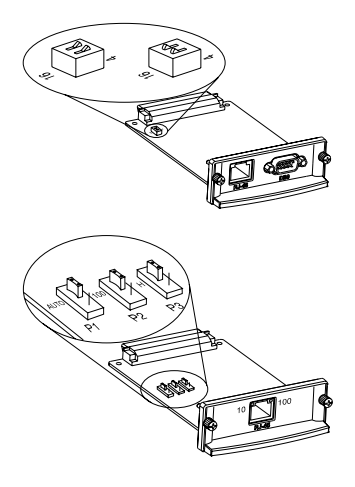

#### 若是 Token Ring 卡 (J3112A)

Token Ring 網路的傳輸速率為 4 Mbps 或 16 Mbps。根據您所用的網路,介面卡上 的資料速率開關必須設定為 4 或 16。如果 不知道網路速率,請找您的網路管理員查 詢。此開關的製造廠商預設值是 16 Mbps。

**若是 10/100Base-TX 卡 (J3113A)** 10/100TX 卡預先配置為「自動調整」 (跨接線 P1),因此會按正確的速率 (10 或 100 Mbps)和雙工模式(全雙工或半 雙工)自動與網路連接。在大多數情況下, 您不需要變更跨接線設定。若需要更多 資訊,請參看本章的「HP J3113A 10/ 100Base-TX 卡」一節。 3. 安裝介面卡之前,請確定印表機工作正常。

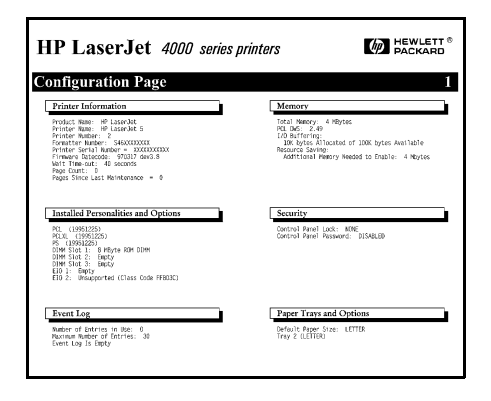

列印印表機組態頁。

請參看印表機使用手冊所列 的指示。

4. 關閉印表機電源,並從插座拉出電源線。

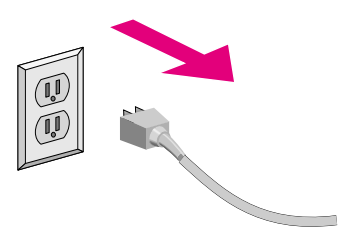

#### 5. 插入介面卡和連接網路電纜。

注意 有些印表機有多個 EIO (增強型輸入/輸出) 插槽。您 可將 HP JetDirect 卡安裝在任何一個 EIO 插槽裡。

若是 HP J3111A,您可使用 LocalTalk 連接埠和一個 Ethernet 連接埠: RJ-45 或 BNC。

若是 HP J3112A,您只可使用一個 Token Ring 連接埠: RJ-45 或 DB 9。

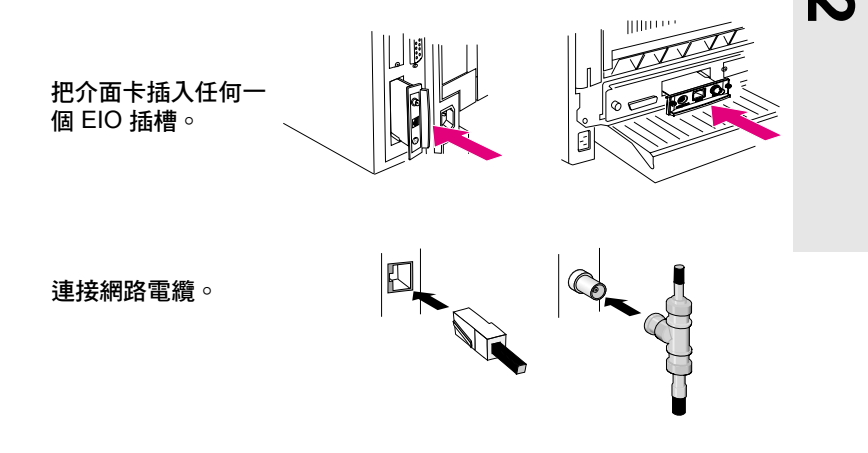

### 6. 確定介面卡工作正常。

| HP LaserJet 4000 serie                                                                                                    | es printers                                                                                                    |
|----------------------------------------------------------------------------------------------------|----------------------------------------------------------------------------------------------------|
| EIO 1 - JETDIRECT PAGE                                                                                                    | 1                                                                                                    |
| JetDirect Configuration Pa                                                                                                    | ige                                                                                                    |
| GENERAL INFORMATION                                                                                                    |                                                                                                    |
| HP         JUTU RECT         JUTU N           FF0004E         REVISION         1.5.1           LNN MA JODESS         08000455005           PORT SELECT         V60457 (RA45)           MFG ID:         37163716701510           J/O CARD READY         JUD | NETWORK STATISTICS<br>INTICAT PARETS INTO<br>BUD ACCESS INTO<br>BUD ACCESS INTO<br>INTO A PARETS INTO<br>BUD ACCESS INTO<br>INTO ALL ACCESS<br>INTO ALL ACCESS<br>INTO |
| PROTOCOL INFORMATION                                                                                                    |                                                                                                    |
| TCP/IP STATUS: READY                                                                                                    | APPLETALK STATUS: PEADY<br>ETALK NET: 65281 NODE: 128 P2<br>LTALK NET: 0 NODE: 182<br>APPLETALK NMET: PLASEPLET 400                                                                                                    |
| HOST NAME: kms23<br>COMFIG BY: RARP/ROOTP<br>IP ANDRESS: 13.29.42.70<br>SUBRET MASK: 255.0.0.0<br>DEF. GATEMAY: 13.29.42.70<br>SYSLOG SERVER: NOT SPECIFIED<br>IDLE TIMEOUT (SECONDS): 90                                                                  | U-Series<br>Etalk Zone: *                                                                                                    |
| SNMP GET CMTY NAME: ALL<br>SNMP SET CMTY NAME: NONE<br>BOOTP/DHCP SERVER: 13.29.43.206<br>CONFIG FILE:                                                                                                    | DLC/LLC STATUS: READY                                                                                                    |
| WEBJA SERVER:                                                                                                    | NOVELL RETRANS: 35<br>NETATION FRAME TYPE BOUD                                                                                                    |
| NOVELL STATUS: READY                                                                                                    | 00072061 EN TI 1403019<br>UNKNOWN EN 802.2 2                                                                                                    |
| MODE: QUEUE SERVER<br>NODE NAME:<br>UUTO                                                                                                    | UNKNOWN EN_SNAP 2                                                                                                    |
| SERVER NAME: ANTARES                                                                                                    |                                                                                                    |

列印或顯示 JetDirect 組態。

 ● 若是 HP LaserJet 印表 機,當您列印印表機組態 頁時,您會得到 JetDirect 組態頁。

> 檢查 JetDirect 組態頁,確 定上面顯示「I/O CARD READY」(輸入/輸出卡就 緒)的訊息。

 ● 若是其他週邊設備,請參 看該週邊設備的說明文 件。

說明

若出現其他訊息, 請參看 HP JetDirect CD-ROM 光碟 上 HP JetDirect 列印伺服器指南(600N/400N/500X/ 300X) 的「疑難排解」一章。

HP JetDirect 600N 系列內置式列印伺服器,是適用於 HP 增強型輸出入(EIO)印表機、多功能週邊設備 (MFP)、以及其它週邊設備的網路介面卡。 7. 把介面卡配置爲網路作業。

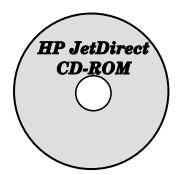

 您可以使用 HP JetDirect CD-ROM 光碟上的安 裝和配置軟體。

請參看第4章。

#### 在許多 HP 印表機上,您可用印表機控制面板來 配置基本網路參數。

請參看本章的「HP JetDirect EIO 控制面板功能 表」一節 ∘

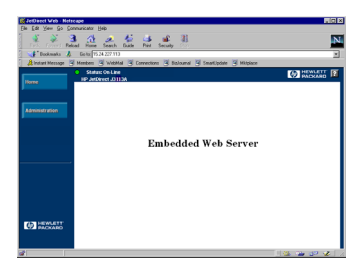

#### 如果 JetDirect 卡配置了 IP 位址,您 可利用可支援的 Web 瀏覽程式做進 階組態。

把 IP 位址用作 URL ∘ 有關 HP 內嵌 Web 伺 服 器 之 說 明,請 參 閱 HP JetDirect CD-ROM 光 碟 片 上 HP JetDirect 使 用 者 指 南 (600N/ 400N/500X/300X) 的說明 ∘

## HP JetDirect EIO 控制面板功能表

雖然採用 HP 安裝軟體是所建議的方式,但您亦可從所支援之週邊設備的 控制板,設定 HP JetDirect EIO 列印伺服器的基本網路參數。關於如何 利用週邊設備控制面板存取 JetDirect EIO 功能表的具體指示,請參看週 邊設備的說明文件。

| JetDirect 功能表項目 | 說明                                                                                                    |
|-----------------|----------------------------------------------------------------------------------------------------|
| CFG NETWORK=NO* | 選擇是否要存取 JetDirect 功能表項目。NO*(否)(預<br>設値)表示不要存取功能表。每次要存取 JetDirect EIO<br>功能表時,必須把 NO*改爲 YES*(是)。<br>注意:某些印表機會用星號(*)表示現用的選擇。 |
| IPX/SPX=ON*     | 標示協定堆疊是否開啓或關閉○預設値是 ON* (開啓 )∘                                                                                              |
| DLC/LLC=ON*     | 若要使協定無效,應將該設定值改為 OFF*(關閉)∘                                                                                                 |
| TCP/IP=ON*      |                                                                                                    |
| ETALK=ON*       |                                                                                                    |
| CFG IPX/SPX=NO* | 選擇是否要存取 IPX/SPX 功能表和設定 IPX/SPX 協定<br>參數。每次要使用 IPX/SPX 功能表時,均必須變更此項<br>目到 YES*。                                             |
|                 | 在 IPX/SPX 功能表裡 · 您可以設定網路上使用的數據<br><i>框類型</i> 參數。                                                                           |
|                 | ■ 預設値是 AUTO(自動),以便自動將數據框設定和<br>限制為偵測到的一種類型。                                                                                |
|                 | ■ 若是 Ethernet 卡,數據框類型選項包括 EN_8023、<br>EN_II、EN_8022 和 EN_SNAP。                                                             |
|                 | ■ 若是 Token Ring 卡,數據框類型選項包括<br>TR_8022 和 TR_SNAP。                                                                          |
|                 | 在 Token Ring 卡的 IPX/SPX 功能表裡,您也可以設定<br><i>NetWare 來源路徑</i> 參數,它包括 SRC RT=AUTO                                              |
|                 | (來源路徑 = 自動)(預設値)、OFF (關閉)、SINGLE<br>R(單一路徑)或 ALL RT (所有路徑)○                                                                |

| JetDirect 功能表項目 | 說明                                                                                                    |   |
|-----------------|----------------------------------------------------------------------------------------------------|---|
| CFG TCP/IP=NO*  | 選擇是否要存取 TCP/IP 功能表和設定 TCP/IP 協定<br>參數。每次要使用 TCP/IP 功能表時,均必須變更此項<br>目到 YES <sup>*</sup> 。                             |   |
|                 | 在 TCP/IP 功能表裡,您可以設定 BOOTP=YES*,以<br>便在印表機啓動時由 BootP 或 DHCP 伺服器自動配置<br>TCP/IP 參數。                                     |   |
|                 | 如果您設定 BOOTP=NO,您可以在控制面板上用手動<br>方式設定下列 TCP/IP 參數:                                                                     |   |
|                 | ■ IP 位址的每個位元組 (IP)                                                                                                   |   |
|                 | <ul> <li>■ 子網路遮罩 (SM)</li> <li>■ 系統記錄伺服器 (LG)</li> <li>■ 預設閘道 (GW)</li> <li>■ 開時間 (活動の 00 the 0 (は時間 気も))</li> </ul> | N |
|                 | ■ 閑置時限(預設為 90 秒,0 使時限無效)                                                                                             | ļ |
| CFG ETALK=NO*   | 選擇是否要存取 EtherTalk 功能表和設定網路的<br>AppleTalk 相位參數 (ETALK PHASE=1 或 2)。每次要<br>使用 EtherTalk 功能表時,均必須變更此項目到 YES*。           |   |

## 重設爲製造廠商預設値

您可以在印表機上執行冷重設,以恢復預設値(請參看印表機說明文件的指示)。在許多型號的 HP LaserJet 印表機上執行冷重設時,先關閉印表機的電源,然後按住[**列印**]按鈕並開啓印表機電源。

注意 這項操作使印表機和 JetDirect 伺服器的組態都恢復 到製造廠商預設值。

## HP J3113A 10/100Base-TX 🗦

HP JetDirect 600N 10/100Base-TX 卡配備 LED ( 發光二極體 ) 指示燈 和配置跨接線。

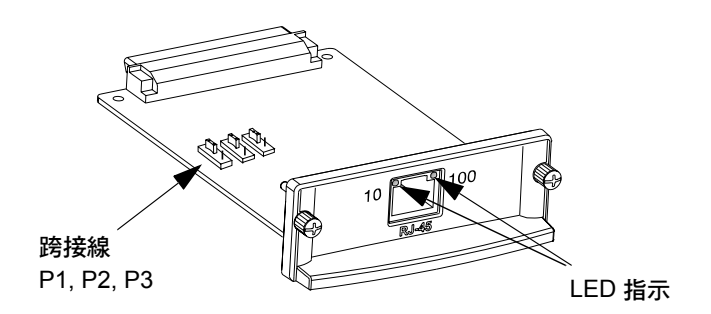

### LED 指示燈

HP JetDirect 600N 10/100Base-TX 卡的網路連接器上有 LED 指示燈, 用於標示傳輸作業速率(10Mbps 或 100Mbps)。

| <b>如果</b> 10( <b>左邊</b> )<br>LED 指示燈 | 而且100(右邊)<br>LED指示燈 | 那麼列印伺服器的狀態是       |
|--------------------------------------|---------------------|-------------------|
| 暗或閃爍                                 | 暗或閃爍                | 沒有建立連結。           |
| 亮                                    | 暗                   | 已建立 10 Mbps 連結 ∘  |
| 暗                                    | 亮                   | 已建立 100 Mbps 連結 ∘ |

說明

HP JetDirect 10/100Base-TX 列印伺服器可能需要 10 秒鐘以建立與網路的連結。

### 跨接線

只有當列印伺服器未能與網路建立連結時,才需要使用 HP JetDirect 600N 10/100Base-TX 卡的配置跨接線。 製造廠商的預設值 (P1 = Auto [ 自動 ]) 適用於大多數安裝組態。

當 P1 設定為 Auto 時,可忽視其他兩個跨接線設定。列印伺服器根據連接的開關或集線器自動調整連結速率和雙工設定。即使是連接不會自動調整的裝置,列印伺服器也能偵測網路連結速率和使用半雙工模式。

如果列印伺服器未能建立連結,您可以按下圖所示設定跨接線,用手動方式配置列印伺服器,但是您必須確切知道開關或集線器作業的雙工設定和 速率。

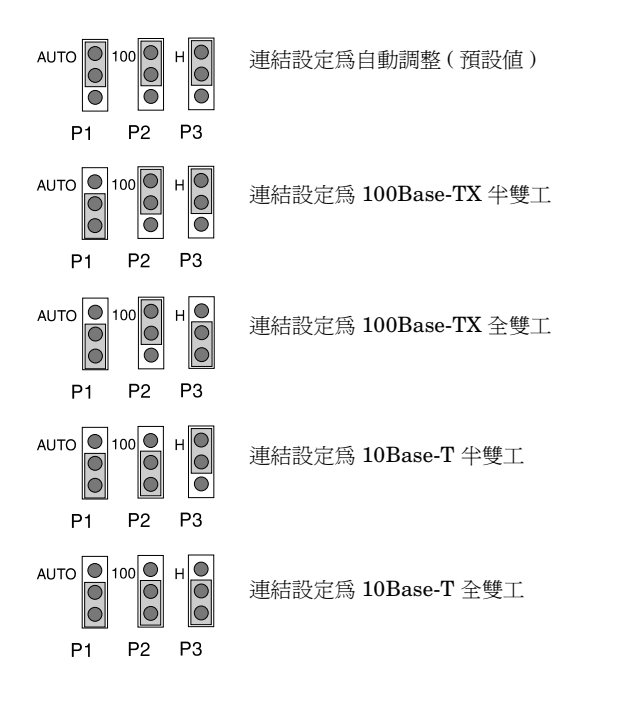

## 下一步做什麼

根據您的電腦和網路作業系統,您可能還需要配置電腦,以便列印。例如,您可能需要載入印表機驅動程式,建立印表機物件(即圖示)或者配置印 表機的網路列印路徑。

若要設定印表機以便進行網路列印,請參看第4章。

## 安裝外接列印伺服器

## 簡介

若要安裝 HP JetDirect 300X、500X 和 EX Plus 外接列印伺服器, 請完 成下述步驟:

- 確定您印表機的並列埠可順利運作(您可在印表機直接連接在電腦時, 從印表機印一份自我測試頁)。
- 將列印伺服器連接到網路及印表機,然後接上列印伺服器的電源。
- 從列印伺服器列印組態頁。

## 安裝程序

遵循下列指示,以安裝 HP JetDirect 外接列印伺服器。("印表機"代表 任何連接到列印伺服器的支援印表機、繪圖機或 HP 多功能整合型週邊設 備。)

- 1. 執行下列步驟之一,以確定印表機工作正常:
  - 從您連接到列印伺服器的每台印表機的並列連接埠傳送資料,或者
  - 列印印表機自我測試頁(請參看印表機使用手冊的指示)。
- 2. 關閉每台印表機的電源開關。

 若是 Token Ring 列印伺服器 (J3264), 把資料速率開關設定至正確的 速率 (4 Mbps 或 16 Mbps) (圖 3-1)。用一枝筆或類似的物件, 把開關 往上撥到 16 Mbps 或往下撥到 4 Mbps。

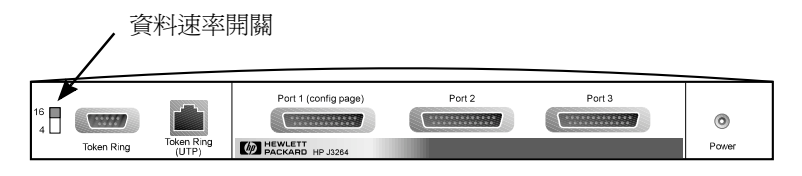

#### 圖 3-1 HP J3264 列印伺服器上的 Token Ring 資料速率開關設定 為 16 Mpbs

4. 若是 300X 或 500X Ethernet 列印伺服器 (J3263 或 J3265),應確定 所有的自動調整開關都在預設位置(全部朝下)。(關於其他選項資訊, 請參看第 3-7 頁。)

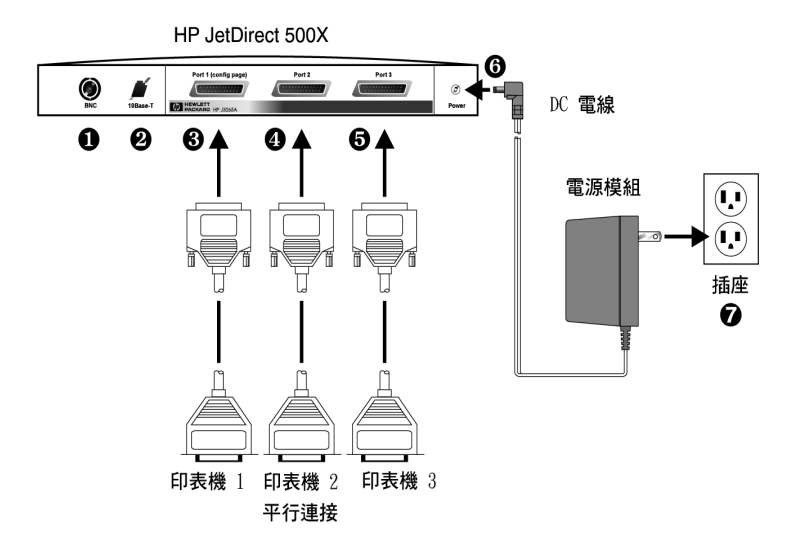

#### 圖 3-2 HP JetDirect J3265 列印伺服器用美國規格電源模組實行 硬體連接

在下列步驟裡,圓圈中的數字與圖 3-2 中的數字相對應。 HP JetDirect 300X 和 EX Plus 有一個印表機連接埠 ③。HP JetDirect 500X 有一個 BNC 連接埠 ①。 HP JetDirect 500X 和 300X 有一個 RJ-45 連接器 ②, 適用於 10 或 100 Mbps 作業。

5. 把列印伺服器連接到網路 或 ②。

注意

6. 把列印伺服器連接到印表機 8、4 和 5。

若您僅連接一部印表機到 500X, HP 建議您將它連接到連接埠 Port 1 3。

如果使用 DLC/LLC 網路協定, 印表機*必須*連接到連接埠 Port 1 (只有 Port 1 支援 DLC/LLC 協定)。

- 7. 把電源模組插入列印伺服器的電源插座 6。
- 把電源模組插入墙壁上的電源插座 ●。列印伺服器沒有電源開關,因此在電源模組插入之後會立即啓動。
- 9. 檢查列印伺服器正面的 LED 指示燈。「狀態」指示燈應該顯示綠色 (一直亮著或閃爍)。

如果內部自我測試失敗,「活動」指示燈會亮起,而「狀態」指示燈則 暗掉。若需要疑難排解資訊,請參看 HP JetDirect CD-ROM 上的 HP JetDirect 列印伺服器指南。

- 10.等候 10 秒鐘左右。若是 10Base-T 和 100Base-TX 網路,檢查 10 和 100 指示燈中哪一個亮著,以確定傳輸速率是否正確(參看第 3-5 頁)。
- 11. 開啓印表機的電源開關,開始列印。

### 檢查硬體安裝

若要檢查 HP JetDirect 外接列印伺服器的安裝,可列印組態頁。組態頁 從列印伺服器的連接埠 Port 1 列印。

若要列印組態頁,請遵循下列步驟:

- 按一下(並鬆開)列印伺服器上的 Test(測試)按鈕,印出一份 JetDirect 設定頁。
- 2. 如果組態頁顯示「I/O CARD READY」(輸入/輸出卡就緒)訊息,說 明您已成功地完成硬體安裝。(如果沒有的話,請參閱所附 HP JetDirect CD-ROM 光碟片上 HP JetDirect 列印伺服器指南的「疑難排解」一 章。)

配置軟體時,請參看此組態頁。若需要組態頁範例,請參看 HP JetDirect CD-ROM 光碟片上 HP JetDirect 列印伺服器指南的「疑難排解」一章。

#### 選擇組態頁語言

HP JetDirect 外接列印伺服器的組態頁被傳送到與連接埠 Port 1 連接的印表機。首次打開列印伺服器電源或做冷重設之後,會自動偵測出印表機的語言。

若您要變更所偵測到的印表機語言,請用 LED 和 Test (測試)按鈕為組 態頁選擇一個 PDL。當您按住 Test 按鈕三秒鐘,LED 指示燈會開始循環 顯示四種如下表所示的組態:

當出現您所要之 PDL(Page Description Language、頁面說明語言)指示燈組合時,請鬆開 Test 按鈕,印表機會印出一份組態頁。

| 下列 PDL        | 「狀態」指示燈 | 「活動」指示燈 |
|---------------|---------|---------|
| HP PCL ( 預設 ) | 暗       | 暗       |
| ASCII         | 谙       | 亮       |
| Postscript    | 亮       | 暗       |
| HP-GL/2       | 亮       | 亮       |

第一次按「測試」按鈕時,「狀態」指示燈和「活動」指示燈會持續亮5 秒鐘左右。然後,它們會暗掉,開始依次標示各種 PDL 組態。

## LED 指示燈

列印伺服器的頂部有「狀態」指示燈和「LAN(區域網路)活動」指示燈:

| 如 <b>果</b><br>「狀態」指<br><b>示燈</b> | 而且「活動」<br>指示燈 | 那麼列印伺服器            |
|----------------------------------|---------------|--------------------|
| 暗                                | 暗             | 沒有接通電源。            |
| 亮                                | 暗             | 啓動;沒有偵測到 LAN 活動 ∘  |
| 亮                                | 閃爍            | 啓動;偵測到 LAN 活動 ∘    |
| 暗                                | 亮(持續)         | 自我測試或執行中遇到故障。      |
| 閃爍                               | 暗             | 遇到下列狀況之一:          |
|                                  |               | ● 正在執行自我測試。        |
|                                  |               | ● 沒有配置。            |
|                                  |               | ● 無法連接到網路。         |
| 亮                                | 亮             | 啓動;偵測到繁忙的 LAN 活動 ∘ |

「測試」按鈕在「狀態」指示燈和「LAN 活動」指示燈之間,可用於列印組態頁。若需要更多資訊,請參看「檢查硬體安裝」(第3-4頁)。

 $\boldsymbol{\omega}$ 

HP JetDirect 300X (J3263) 和 500X (J3265) 列印伺服器的背面有 LED 指示燈,標示傳輸作業速率 (10Mbps 或 100Mbps) (圖 3-3)。(只適用於 10Base-T 和 100Base-TX 網路。)

| <b>如果</b> 10(左邊)<br>LED 指示燈 | 而且 100<br>(右邊)LED<br>指示燈 | 那麼列印伺服器的狀態是       |
|-----------------------------|--------------------------|-------------------|
| 暗或閃爍                        | 暗或閃爍                     | 沒有建立連結。           |
| 亮                           | 暗                        | 已建立 10 Mbps 連結 ∘  |
| 暗                           | 亮                        | 已建立 100 Mbps 連結 ∘ |

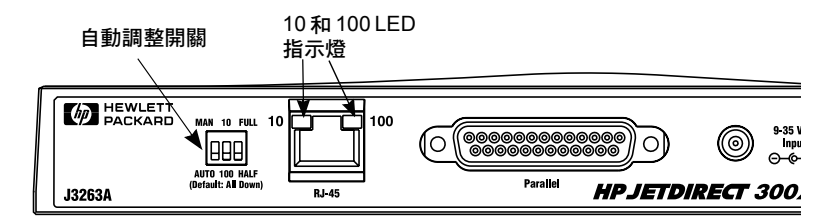

圖 3-3 HP JetDirect 300X 列印伺服器背面。 (在 HP JetDirect 500X 上・ LED 指示燈也在 RJ-45 連接埠旁邊。)

## 開關 (HP JetDirect 500X 和 300X)

HP JetDirect 300X 和 500X 列印伺服器有配置開關,但是只可在列印伺服器無法與網路連結時使用。所有三個開關的製造廠商預設位置都是朝下, 適合大多數安裝組態。這些開關只適用於 10Base-T 和 100Base-TX 網路。

第一個開關設定為「自動」時,可忽視其他兩個開關的設定。伺服器根據 連接的開關或集線器自動調整連結速率和雙工設定。即使是連接不會自動 調整的裝置,列印伺服器也能偵測網路連結速率和使用半工模式。

偶而,您也可以按照下表所示,用手動方式直接控制開關位置,但是您必須確切知道開關或集線器作業的雙工設定和速率。

| 如果自動開關<br>設定爲 | 而且速率開關<br>設定爲      | 而且雙工開關<br>設定爲      | 那麼這些設定是            |
|---------------|--------------------|--------------------|--------------------|
| 自動(朝下)        | 朝上或朝下<br>(預設 = 朝下) | 朝上或朝下<br>(預設 = 朝下) | 自動調整<br>(製造廠商預設)   |
| 手動(朝上)        | 10 (朝上)            | 半雙工 (朝下)           | 10Base-T 半雙工       |
| 手動(朝上)        | 100(朝下)            | 半雙工(朝下)            | 100Base-TX 半雙工     |
| 手動(朝上)        | 10 (朝上)            | 全雙工(朝上)            | 10Base-T 全雙工       |
| 手動(朝上)        | 100(朝下)            | 全雙工(朝上)            | 100Base-TX 全<br>雙工 |

注意

在「自動」模式,您可以查看 RJ-45 連接器上的 LED 指示燈,以便瞭解網路傳輸速率(請參看第 3-5 頁)。

## 重設爲製造廠商預設値

配置列印伺服器之後,如果不用手動方式把組態設定重設為製造廠商預設 値,則這些設定將保留在記憶體裡。

(重設組態設定値並不會影響韌體的內容。)

若要把列印伺服器重設為製造廠商預設值,請遵循下列步驟:

- 1. 從列印伺服器上拆下電源線。
- 按住列印伺服器的「測試」按鈕,同時把電源模組插入列印伺服器, 並繼續按住「測試」按鈕5秒鐘左右。這樣,用戶配置的設定值將被 全部刪除。

## HP 軟體解決方案

HP 提供各式的軟體解決方案,用以設定和管理與 HP JetDirect 連接的網路裝置。有關軟體的一般說明,請參閱本章第五頁的表 4.1。 有關進階設定和疑難排解的主題,請參閱 HP JetDirect 光碟片上的 《HP JetDirect 列印伺服器管理員指南》(600N/400N/500X/300X)。

## 使用 HP JetDirect CD-ROM

HP JetDirect CD-ROM 內含 HP JetDirect 列印伺服器的軟體、 文件、 註冊與使用執照的資訊。

在支援的系統上,此光碟片可以:

- 迅速地設定印表機做列印
- 檢視列印伺服器的文件
- 透過 Internet,登記您的列印伺服器

### Microsoft 或 Novell NetWare 網路

JetDirect 光碟片上的安裝公用程式,僅支援 Windows 95、98、NT 4.0、 和 2000 系統。如果要執行公用程式,請:

- 1. 將光碟片裝入光碟機。
- 請等候安裝公用程式自動啓動,或從 HP JetDirect CD-ROM 的根目 錄下執行 SETUP.EXE。

選取所需的項目並依照螢幕上的指示進行。

啓動 HP Install Network Printer (HP 安裝網路印表機)精靈

| <br>HP JetDirect CD-R | DM                                                          | ×  |
|-----------------------|-------------------------------------------------------------|----|
| 選擇一個作業                | :<br>安装網路印表機<br>引導您做網路印表機的基本安装。                             |    |
|                       | 檢視說明文件<br>檢視或列印 HP JeDirect 列印伺服器的手冊、<br>授權合約書、和其它的文件。      |    |
|                       | 登記<br>透過 Internet 來登記您的 HP JetDirect 列印伺服器。                 |    |
| 8                     | 取得其它的 HP 軟體<br>取得其它的 HP 網路印表摄軟體解決方案,例如是<br>HP Web Jetādmin。 |    |
|                       |                                                             | 結束 |

### 使用 HP Install Network Printer 精靈

如果要迅速地設定列印伺服器和系統做網路列印,請用 Install Network Printer 精靈。

| 注意・ | Install Network Printer 精靈適用於大多數的環境。但<br>請注意下述的例外:<br>● 不支援 Windows 3.1x 和 NT 3.51 環境。 |
|-----|----------------------------------------------------------------------------------------|
|     | ● HP DesignJet 印表機和支援的 All-In-One 多功能<br>產品,請採用隨產品所附的安裝公用程式和說明。                        |
|     | 有關最新的資訊,請參閱 HP JetDirect 光碟片上的下<br>述版次說明:                                              |
|     | \HPJSI\COMMON\README.htm 或是<br>\HPJSI\COMMON\BEADME wri                                |

- 1. 在光碟片上安裝公用程式的主螢幕,選擇 Install Network Printer,然後按照顯示出的說明繼續。
- 2. 如需其它詳細的說明,請按各螢幕上的「說明」。
- 3. 出現提示時,請印出一份測試頁,確認印表機的設定。

如果可以成功地印出設定頁,表示您已在此電腦系統上完成印表機的 設定。在用戶端/伺服器網路上,現在必須用您網路上可用的系統公用 程式,設定各個要使用此印表機的網路用戶端。

如果無法印出測試頁,請做精靈所顯示出的疑難排解工作。如需詳細說明,請按「說明」。有關詳細的疑難排解資訊,請參閱《HP JetDirect 列印伺服器管理員指南》(600N/400N/500X/300X)。請參閱「檢視 光碟片上的文件」。

## UNIX 網路

在 HP-UX 和 Sun Solaris 系統上,請採用 HP JetDirect 光碟片上的 HP JetDirect Printer Installer for UNIX (HP JetDirect 的 UNIX 系統印 表機安裝程式)軟體。此軟體位於光碟片上的/UNIX 目錄。

如需詳細的安裝說明和其它資訊,請參閱光碟片上/UNIX 目錄裡面的文字檔案和文件。

有關 HP JetDirect 的疑難排解資訊和設定頁訊息,請參閱《HP JetDirect 列印伺服器管理員指南》(600N/400N/500X/300X)。請參 閱「檢視光碟片上的文件」。

### Apple Mac OS 網路

在 AppleTalk 網路上,請用 HP JetDirect 光碟片上的 HP LaserJet 公用 程式。若要安裝軟體,請做這些步驟:

- 1. 將光碟片裝入光碟機,等候螢幕上出現 HP JetDirect 光碟片的圖像。
- 2. 連按兩下 HP JetDirect 圖像,顯示出 JetDirect 視窗中的項目。
- **3.** Double-click the HP LaserJet software installation icon for the 連 按兩下您所要語言的 HP LaserJet 軟體安裝圖像。然後按照螢幕上出 現的說明繼續。

關於軟體的執行和使用,請參閱軟體所提供的說明檔案。如需詳細說明, 請參閱光碟片上的《HP JetDirect 列印伺服器管理員指南》(600N/ 400N/500X/300X)。

## 檢視 CD-ROM 上的文件

CD-ROM 上含有數份以 Adobe Acrobat Reader 格式製作的(\*.pdf 檔案) HP JetDirect 列印伺服器文件,包括 HP JetDirect 列印伺服器指南。在支援的 Windows 系統上,可以直接用光碟片公用程式來讀取這些文件。

- 1. 將光碟片裝入光碟機。
- 2. 等候安裝公用程式自行啓動。如有需要,請執行 HP JetDirect 光碟片 根目錄中的 SETUP.EXE 程式。
- **3.** 選取 View Documentation (檢視文件)。Acrobat Reader 將會執行 並顯示 HP JetDirect Documentation (HP JetDirect 文件)首頁。

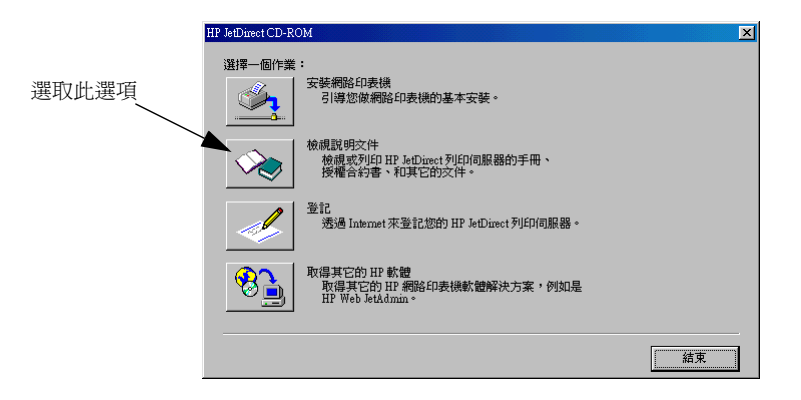

注意

如果沒有安裝所需版本的 Adobe Acrobat Reader,光 碟片安裝公用程式會要求您的許可來安裝它。

4. 按一下所要檢視的文件。

**注意** 對於其它支援的作業系統,請直接從 CD-ROM 的 \MANUALS(手冊)目錄中參閱文件檔案。適用於您系 統的 Adobe Acrobat Reader 必須安裝上,且可供使用。 若是有困難檢視文件,請從 Adobe Systems Incorporated 升級您的 Acrobat Reader 到最新的版本。

## 軟體解決方案表

下表可協助您找出最適用於您的軟體:

表 4.1 HP 軟體解決方案 (1 之 2)

| 作業環境                                                                                        | 功能                                                                                             | 說明                                                                     |  |  |
|---------------------------------------------------------------------------------------------|------------------------------------------------------------------------------------------------|------------------------------------------------------------------------|--|--|
| Install Network Printer W                                                                   | Install Network Printer Wizard (Windows) (安裝網路印表機精靈)                                           |                                                                        |  |  |
| Windows 95 \ 98<br>Windows NT 4.0 \ 2000<br>NetWare 3.x \ 4.x \ 5.x                         | 在對等式或主從式網路上<br>安裝一部網路印表機                                                                       | 簡單的印表機安裝<br>從 CD-ROM 執行<br>另有可從系統磁碟執行安                                 |  |  |
|                                                                                             |                                                                                                | 张的版本<br>有關其詳細說明,請蒞<br>臨:                                               |  |  |
|                                                                                             |                                                                                                | http://www.hp.com/<br>support/net_printing                             |  |  |
| HP JetDirect Printer Inst<br>程式)                                                            | aller for UNIX(UNIX 版的                                                                         | HP JetDirect 印表機安裝                                                     |  |  |
| HP-UX 10.20丶11.x<br>Solaris 2.5.x丶2.6 和 7<br>TCP/IP                                         | 在所支援的 UNIX 網路<br>上,安裝單一一部網路印<br>表機                                                             | 有關其詳細說明,請蒞<br>臨 <b>:</b><br>http://www.hp.com/<br>support/net_printing |  |  |
| HP Web JetAdmin (必須                                                                         | 能夠與 Internet 連線 )                                                                              |                                                                        |  |  |
| Windows NT 4.0 \ 2000<br>HP-UX<br>Solaris<br>Red Hat \ SuSE Linux<br>NetWare*               | 爲使用 HP JetDirect 連接<br>的列印伺服器、支援標準<br>MIB 但並非 HP 的印表<br>機、以及有內嵌 Web 伺<br>服器的印表機做遠端安<br>裝、設定和管理 | HP 所建議的方式,用來<br>安裝和管理您企業內網路<br>上任何地方的多部印表機<br>以瀏覽工具為基礎的管理              |  |  |
| * 對於在 Windows NT<br>4.0 、2000 上執行 HP<br>Web JetAdmin 的系統,<br>支援佇列建立<br>(NetWare)和週邊設備<br>管理 | 警告和消耗品管理<br>HP JetDirect 列印伺服器<br>遠端韌體升級<br>資產的追蹤和利用分析                                         | 詳細資訊 <b>:</b><br>http://www.hp.com/<br>support/net_printing            |  |  |

#### 表 4.1 HP 軟體解決方案 (2 之 2) 作業環境 功能 說明 HP Internet Printer Connection (HP Internet 印表機連線) Windows NT 4.0 \ 2000 可透過 Internet 用 節省所需使用者執照數目 (Intel) Internet Printing Protocol 可關閉 SAP 以隆低網路 (IPP、Internet 列印協 僅限 TCP/IP 的交诵流量 定)做您系統和用 HP (僅限 HP JetDirect 做 IPX 列印時,需要 JetDirect 連接的印表機 600N、300X和500X) X.03.06 或更新版本的 之間的列印路徑設定 HP JetDirect 韌體 注意: Microsoft Internet 列印軟體整合在 詳細資訊: Windows 2000 作業系統 http://www.hp.com/ 中 support/net printing HP IP/IPX Printer Gateway (HP IP/IPX 印表機間道) NetWare 4.11、4.2 和 在 Novell Distributed 可取代傳旨、郵件、和快 $5.0 \cdot 5.1$ Print Services (NDPS, **遞服務,以經濟的方式,** Novell分散式列印服務) 透過 Internet 傳送高品質 下,爲用 HP JetDirect 連 的列印文件 接的印表機做簡單的安 需要 HP JetDirect 列印伺 裝、列印和雙向管理 服器(X.07.17 或更新版 以 IPX 為用 HP JetDirect 本的 割體 ) 連接的印表機自動探測和 詳細資訊: 安裝到 NDPS http://www.hp.com/ support/net printing HP LaserJet Utility for Mac OS (Mac OS 系統的 HP LaserJet 公用程式) Mac OS 7.5 或更新版本 安裝和管理用 詳細資訊: HP JetDirect 連接的印表 http://www.hp.com/ 機 support/net printing

### 規章聲明

### FCC 聲明 (美國)

一般說明。本設備符合 FCC(美國聯邦通訊委員會)規章的第15章。其運作必須 符合兩個條件:(1)本設備不可造成干擾,而且(2)本設備必須能承受所收到的 任何干擾,包括可能會造成不正常運作的干擾。

根據 FCC 規章 15.21 節的規定,任何未經 Hewlett-Packard 公司明確核准的改裝 或修改,可能會造成電磁干擾,並可能會造成用戶喪失 FCC 授權使用本設備的權利。

美國聯邦通訊委員會備有 1986 年版的 *Interference Handbook*(干擾手冊),可能 對您有幫助。您可向下列地址訂購此手冊(出版編號 004-000-004505-7): Superintendent of Documents, U.S. Government Printing Office, Washington, D.C. 20402 USA。

HP J3112A 和 J3264A Token Ring 以及 HP J3110A, J3111A、J3113A、 J2591A、J3263A、J3265A Ethernet 或 IEEE 802.3/802.3u 的 FCC A 級規 格。根據 FCC(美國聯邦通訊委員會)規章的第15章,本設備經測試符合對 A 級 數位式設備所擬定的標準。本標準的目的在於確保當設備安裝在商業區時,能對有 害干擾提供合理的保護。本設備會產生、使用、並放射無線電波能量。如果不按照 指示安裝和使用,可能會對無線電通訊造成有害干擾。

當您連接到 Ethernet (IEEE 802.3/802.3u) 或是 Token Ring (IEEE 802.5)網路時,若把本設備安裝在 FCC 的 B 級設備,根據 FCC 規章,此連接系統成為 FCC A 級組合系統。

僅有 LocalTalk 的 HP J3111A 之 FCC B 級規格。 根據 FCC (美國聯邦通訊 委員會)規章的第 15 章,本設備經測試符合 B 級數位式設備所擬定的標準。本標 準的目的在於確保當設備安裝在住宅區時,能對有害干擾提供合理的保護。本設備 會產生、使用、並放射無線電波能量。如果不按照指示安裝和使用,可能會對無線 電通訊造成有害干擾。雖然如此,即使最妥善的安裝也無法保證不發生干擾。如果 本設備的確造成無線電或電視接收不良的干擾現象(請試將本設備關閉後再打開以 確定本設備是否會造成干擾),用戶可採取下列之一或多種措施來糾正干擾現象:

- 1. 調整接收天線的方向或位置。
- 增加本設備與接收器之間的距離。
- 把本設備與接收器用不同線路上的插座。
- 諮詢經銷商或是經驗豐富的無線電或電視技術人員以取得協助。

### 歐洲共同體

在配合 Ethernet、IEEE 802.3/802.3u 10/100Base-TX 或 Token Ring 組態使用時,本設備符合 EN55022 A 級的規定。 注意本產品是 A 級的產品。使用在住家時,本產品可能會造成無線電干擾。在此情況下,用戶應自行尋求解決方法。

合格聲明書。下面的合格聲明書符合 ISO/IEC Guide 22 及 EN45014 的規定。它 們列出產品資訊、製造廠商名稱和地址,以及歐洲共同體認可的相關規格。若需要 個別合格聲明書,請參看 HP JetDirect CD-ROM 光碟上的 HP JetDirect 硬體安 裝指南。

### 噪音

對本產品不適用

### 電磁波

美國 FCC 規章 15 條的 Class A、加拿大的 ICES-003、日本的 VCCI Class 1、CISPR-22/EN55022 Class A、台灣的 CNS 13438、澳洲和紐 西蘭的 AS/NZS 3548 和俄國的 GOST 29216。

說明 有關 EU 的合格說明,請參閱「合格聲明」。

### 安全性

產品符合下列規格:

IEC 950: (1991)+A1,A2,A3,A4/EN60950 (1992)+A1,A2,A3,A4 UL 1950 CSA 950 NOM-019-SCFI-1994 和 NOM-001-SCFI-1993 警告使用者:這是甲類的資訊產品,在居住的 環境中使用時,可能會造成射頻干擾,在這種 情況下,使用者會被要求採取某些適當的對策。  $\triangleright$ 

#### 保證服務和客戶服務

#### HEWLETT-PACKARD 產品有限使用保證聲明

| HP產品                                                                       | 有限使用保證聲明期限 |  |
|----------------------------------------------------------------------------|------------|--|
| HP JetDirect 300X、500X和 EX Plus 列印<br>伺服器<br>(J3263A、J3264A、J3265A、J2591A) | 三年         |  |
| HP JetDirect 600N 列印伺服器<br>(J3110A、J3111A、J3112A 或 J3113A)                 | 一年         |  |

1. HP 向最終客戶保證,自購買日起的使用保證期內(期限如上所列),HP 硬體、附件和用品無任何材料和製作方面的瑕疵。HP 若在產品使用保證期內收到產品有上述瑕疵的通知,則 在證實有瑕疵後,將選擇修復或更換產品。用於更換的產品可以是新產品或性能相似的產品。

2. HP 向客戶保證,自購買日起的 90 天內,HP 軟體只要是正確安裝和使用正確時,不會有任何材料和製作方面的瑕疵,而導致無法執行其程式指令。HP 若在 90 天內收到產品有上述瑕疵的通知,將更換因上述瑕疵而不能執行其程式指令的軟體媒體。

3. HP 不保證在使用 HP 產品時,不會發生中斷或錯誤現象。若 HP 無法在一段合理的時間內 將任何產品修復或更換到所保證的狀態,則在及時退回產品後,您可收到相當於購買價格的退款。

4. HP 產品可能包含有性能等同新零件的修整零件;也可能曾偶然被使用過。

5. 本使用保證不能用於由下列原因導致的產品瑕疵:(a)維護或校準不當或不足,(b)使用 並非 HP 提供的軟體、介面裝置、零件或用品,(c)擅自更改或濫用,(d)產品使用的環境不 符合公佈的環境規格,或者(e)使用地點的準備或維護不當。

6. 在當地法律允許的情況下,上述保證是客戶能得到的唯一保證,除此之外並無任何書面或口 頭的明示或暗示保證或條件。HP 特別聲明,對產品可交易性、品質合格性或特殊用途適用性 並無任何暗示保證或條件。有些國家、州或省不允許對暗示保證期限有任何限制條款,因此, 上述限制或除外條款可能對你不適用。本使用保證給予客戶特定的法律權利。客戶可能還有其 它權利,具體情況因國家、州或省而異。

7. 在經具有管轄權法院斷定, HP 產品的故障是造成有形資產損失(每件意外)的直接原因之 情況下, HP 對用戶的補償責任不超過美金 \$300,000 元或是該產品實際購買價格中較高的一 個。HP 亦對同樣情況下的人體傷害或死亡損失,負責補償。

8. 在當地法律允許的情況下,本使用保證聲明所列的補償是客戶能得到的唯一補償。除了上述 補償之外,在任何情況下,無論是依據合約、過失或其它理由,若有任何資料損失,或者任何 直接、特殊、附帶、繼起的損害(包括利潤或資料損失)或其它損害,HP 或其供應商概不負 貢。有些國家、州或省不允許對附帶或繼起損害設定除外或限制條款,因此,上述限制或除外 條款可能對你不適用。

除了法律允許的範圍之外,本聲明所列的使用保證條款並不排除、限制或修改客戶在購買產品時得到的法定權利,而是補充這些法定權利。

#### 您的授權經銷商

若您遭遇任何問題,請先治詢賣給您此 HP JetDirect 列印伺服器的經銷商。您的 HP 授權經銷商會較熟悉您的需求,並可為您提供協助。

在使用保證期限內,若您退回有瑕疵的產品,HP 會発費為您更換。您可將有瑕疵的產品退回給您的 HP 授權經銷商或當地 HP 銷售服務處的代表。請記得附上一份購貨收據之影印本。

若您的 HP JetDirect 產品需要保證服務,請電洽 HP 客戶服務中心,並事先準備好下述的資訊:

- 您所要洽詢的 HP JetDirect 產品。
- 產品的機型號碼。
- 產品的序號。
- 關於問題的完整說明。
- 產品的購貨憑證。
- 您的郵寄地址。

HP 客戶服務代表會協助您進行故障排除,並為您說明保證服務內容。

#### 服務收費(保證期之後)

在保證期過後,若您需要訂購替換品,我們可能要收取修理費用。其詳情請洽詢您的 HP 授權 經銷商或當地 HP 銷售服務處的代表。您亦可直接電洽 HP,其電話號碼是(800)227-8164(僅 限美國)。

#### 美國以外的服務

在美國之外的客戶,請洽詢其 HP 授權經銷商或 HP 銷售服務處,取得關於費用、更換產品庫 存及手續方面的說明。

#### Hewlett-Packard 西元 2000 年保證聲明

遵循此 HP 產品所附之 HP 有限保證聲明的條文及限制,並假設您按照 HP 所提供的產品文件 來使用 (包括任何安裝修補或升級的說明),且與此 HP 產品共同作業的其他產品(如硬體、 軟體) 能正確地與此 HP 產品交換日期資料,HP 保證此產品能正確地處理日期資料(包 括但不僅限於計算、比較、排序),從二十世紀進入二十一世紀與其間,以及西元 1999 年與西 元 2000 年的日期資料,並包括閏年的計算。西元 2000 年的保證期限至西元 2001 年 1 月 31 日截止。

## HP 客戶服務

## WWW HP Customer Care Online (HP 線上客戶服務)

按一按,就可很快地在 HP 的萬維網網站上找到解決方式:

http://www.hp.com/support/net\_printing

若要尋求關於您對 HP JetDirect 列印伺服器之疑問的解答,此網站是每週七天,每天二十四小時,最佳的出發點。

**軟體、驅動程式和韌體升級。**. Hewlett-Packard 為具有內置式快閃記憶體(Flash memory)的 HP JetDirect 列印伺服器提供可下載的電子式軟體升級方式。透過萬維網或各式線上服務,可以使用此電子式軟體升級方式。

關於驅動程式、軟體版本以及 HP JetDirect 韌體升級的最新資訊,可在下列地點找到:

| 萬維網               | 在萬維網上,HP 客戸支援服務中心的網址是:<br>http://www.hp.com/support/net_printing                     |
|-------------------|--------------------------------------------------------------------------------------|
| America<br>Online | 從 HP 論壇(HP Forum),可以為您的電腦下載驅動程式及軟<br>體升級。                                            |
| HP 配銷中心           | 電洽 HP 配銷中心,(805) 257-5565(僅限美國地區 ),以訂購<br>HP 印表機的驅動程式及軟體升級。                          |
| FTP 站             | 從 HP 的匿名 FTP 站下載印表機驅動程式及軟體升級。其網址<br>是 <b>:</b><br>ftp.hp.com/pub/networking/software |

# HP 客戶服務論壇

您可隨時上網,從很有幫助的用戶論壇,取得 HP JetDirect 列印伺服器 使用上的點子和建議。您可到下述網址,直接蒞臨用戶論壇:

http://www.hp.com/go/forums

然後選擇 Network Printing Support Forum。

# HP 在各國的客戶支援服務電話號碼

HP 客戶服務中心訓練有素的技術人員,可在您的洽詢電話上協助您。參 閱表 C.1。

http://www.hp.com/support/support\_assistance

說明 在美國地區,請電洽 HP 客戶服務的電話

(208) 323-2551

如需最新的 HP 客戶服務電話號碼,以及在全球提供的服務,請蒞臨:

http://www.hp.com/support/support\_assistance

**說明** 電洽時,您必須自行負擔電話費。其費用不定。實際價 格,請洽詢您當地的電話公司。

### HP 在各國的客戸支援服務電話號碼

| 澳洲             | + 61 3 8877 8000      | 馬來西亞          | + 60 (0)3 295 2566    |
|----------------|-----------------------|---------------|-----------------------|
| 奧地利            | + 43 (0)7 11 4201080  | 墨西哥           | 01 800 472 668446     |
| 比利時(荷<br>語)    | + 32 (0)2 626 8806    | 荷蘭            | + 31 (0)20 606 8751   |
| 比利時(法<br>語)    | + 32 (0)2 626 8807    | 紐西蘭           | + 64 (0)9 356 6640    |
| 加拿大            | 905 206 4663          | 挪威            | + 47 22 11 6299       |
| 中國大陸           | + 86 (0)10 6564 5959  | 檳榔嶼           | 1 300 88 00 28        |
| 捷克             | + 42 (0)2 61307 310   | 菲律賓           | + 63 (0)2 867 3551    |
| 丹麥             | + 45 39 29 4099       | 波蘭            | + 48 22 519 06 00     |
| 芬蘭             | + 358 (0)203 47 288   | 葡萄牙           | + 351 (0)1 318 00 65  |
| 法國             | + 33 (0)1 43 62 34 34 | 國際英語線<br>(英國) | + 7 095 797 3520      |
| 德國             | + 49 (0)180 52 58 143 | 新加坡           | + 65 (0)272 5300      |
| 香港             | 800 96 7729           | 西班牙           | + 34 902 321 123      |
| 匈牙利            | + 36 1 343 0310       | 瑞典            | + 46 (0)8 619 2170    |
| 印度             | + 91 (0)11 682 6035   | 瑞士            | + 41 (0)848 80 11 11  |
| 印尼             | + 62 (0)21 350 3408   | 臺灣            | + 886 (02) 2717 0055  |
| 愛爾蘭            | + 353 (0)1 662 5525   | 泰國            | + 66 (0)2 661 4000    |
| 以色列            | + 972 (0)9 9524848    | 土耳其           | + 90 212 224 59 25    |
| 義大利            | + 39 02 264 10350     | 國際英語線<br>(英國) | + 44 (0)171 512 52 02 |
| 日本             | + 81 (0)3 3335 8333   | 美國            | 208 323 2551          |
| 韓國             | + 82 (0)2 3270 0700   | 越南            | + 84 (0)8 823 4530    |
| 其它國家,請洽詢您的經銷商。 |                       |               |                       |

0

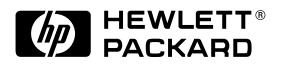

版權所有 © 2000 Hewlett-Packard Company 在新加坡印刷 2000 年8月

手冊編號 5969-6878

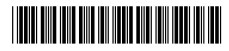